## УПУТСТВО ЗА ЕЛЕКТРОНСКО ИЗДАВАЊЕ РЕЗУЛТАТА

- 1. Посетити сајт Дома здравља Ваљево www.dzvaljevo.rs
- 2. На главној страни одабрати "Портал за пацијенте"

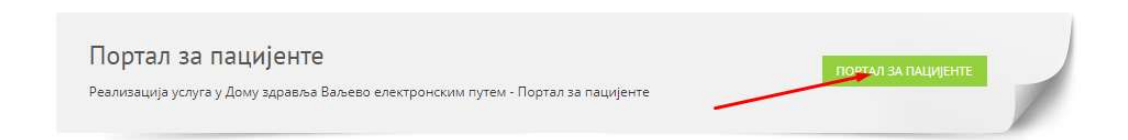

3. На следећој страни потребно је под ставком ИЗДАВАЊЕ РЕЗУЛТАТА изабрати – СЛАЊЕ ЗАХТЕВА ЗА ИЗДАВАЊЕ РЕЗУЛТАТА

| Издавање резултата                                                            | СЛАЊЕ ЗАХТЕВА ЗА ИЗДАВАЊЕ РЕЗУЛТАТА |   |
|-------------------------------------------------------------------------------|-------------------------------------|---|
| Пошаљите захтев за издавање резултата без одласка у Дом здравља путем е-поште |                                     | 1 |

4. У новом прозору потребно је попунити једноставан захтев и послати у обраду

| ЛБО број осигураника – податак са здравствене књижице *       |           |
|---------------------------------------------------------------|-----------|
|                                                               |           |
| Телефон *                                                     |           |
|                                                               |           |
| Ваша адреса е-поште*                                          |           |
|                                                               |           |
| Изаберите врсту резултата коју наручујете електронским путем* |           |
| Резултат - Тестирање на COVID-19                              | ~         |
| У поље напомена унесите датум када је анализа рађена          |           |
|                                                               |           |
|                                                               |           |
|                                                               |           |
|                                                               | <i>li</i> |
| ПОШАЉИ ЗАХТЕВ - ОБРАДА ЗАХТЕВА                                |           |
| Повратак на претходну страну                                  |           |

Име и презиме \*

- Молимо Вас да изаберете врсту резултата и да у Напомену унесете датум када је анализа рађена.
- За сваку врсту резултата шаље се појединачни захтев.
- У најкраћем року доставићемо Вам тражени резултат на адресу е-поште коју сте навели.
- Молимо Вас да нам доставите валидну адресу е-поште
- Уколико Вам мејл са резултатима не стигне на захтевану адресу е-поште потребно да проверите Ваш спам фолдер - непожељне поруке
- За одређене резултате потребно је време за анализу и обраду резултата